## weboe

### **FTP-Upload mit PSFtp Free**

| Download und Installation von PSFtp Free                   |                |
|------------------------------------------------------------|----------------|
| Einrichtung einer FTP-Verbindung für einen EasyServer (Lir | nux)3          |
| Einrichtung einer FTP-Verbindung für einen ProfiServer (Wi | indows 2000) 4 |

1 24

# weboe

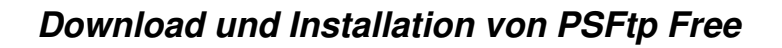

PSFtp Free ist eine Gratis-Software und steht auf dem Webone-FTP-Server zum Download bereit!

Um die Installationsdatei *PSFtp\_Free.exe* herunterzuladen, öffnen Sie den Internet-Explorer und geben Sie folgende Adresse in die Adresszeile ein:

ftp://ftp.webone.ch

Es erscheint ein Anmelde-Fenster, in das Sie folgenden *User Name* eingeben können: weboneftp Ein Kennwort muss nicht eingegeben werden! Anschliessend mit Klick auf *"Login"* fortfahren.

| <b>&gt;&gt;</b> | Eine anonyme                       | Anmeldung w                    | ird vom Server nicl             | nt         |
|-----------------|------------------------------------|--------------------------------|---------------------------------|------------|
| <b>1</b>        | zugelassen ode<br>akzentiert.      | er die E-Mail-A                | Adresse wurde nich              | ıt         |
|                 | FTP Server:                        | ftp.webone                     | e.ch                            |            |
|                 | User Name:                         | weboneftp                      | ł                               | -          |
|                 | Kennwort:                          |                                |                                 |            |
|                 | After you login<br>by adding it to | , you can ret<br>your Favorite | urn to this FTP ser<br>es List. | ver easily |
|                 | 🗌 Login <u>A</u> non               | ymously                        | Save Pas                        | sword      |
|                 |                                    |                                |                                 | -          |

| tp://weboneftp@ftp.webone.ch       | / - Microsoft Internet       | Explorer            |           | _ _×               |
|------------------------------------|------------------------------|---------------------|-----------|--------------------|
| Datei Bearbeiten Ansicht Eavori    | ten E <u>x</u> tras <u>?</u> |                     |           | 10                 |
| 🖛 Zurück 👻 🔿 👻 📄 🥘 Suchen          | 🔁 Ordner 🎯 🖺                 | i 🕾 🗙 🔊 🏢           |           |                    |
| Adresse 👰 ftp://weboneftp@ftp.web  | ne.ch/                       |                     | •         | ∂Wechseln zu Links |
| 2                                  | Name 🛆                       | Größe               | Тур       | Geändert am        |
|                                    | PSFtp_Free.exe               | 1.10 MB             | Anwendung | 26.08.2003 16:28   |
| ftp webone ch                      |                              |                     |           |                    |
| rep.webone.en                      |                              |                     |           |                    |
| Server: ftp.webone.ch              |                              |                     |           |                    |
| benutzername: webonentp            |                              |                     |           |                    |
| None                               |                              |                     |           |                    |
| Vision Cip bios um unitore         |                              |                     |           |                    |
| Informationen zum Browsen von FTP- |                              |                     |           |                    |
| Sites zu erhalten.                 |                              |                     |           |                    |
| PSFtp_Free.exe                     |                              |                     |           |                    |
|                                    |                              | Benutzer: weboneftn | Internet  |                    |

Im folgenden Fenster klicken Sie bitte mit der rechten Maustaste auf die Datei *PSFtp\_Free.exe* und wählen Sie *"Kopieren nach Ordner…"*. Geben Sie das Verzeichnis an, in welchem die Installationsdatei gespeichert werden soll.

Um die PS-Ftp Free-Software zu installieren muss die heruntergeladene EXE-Datei *PSFtp\_Free.exe* ausgeführt werden. Befolgen Sie die Bildschirm-Anweisungen zur Installation!

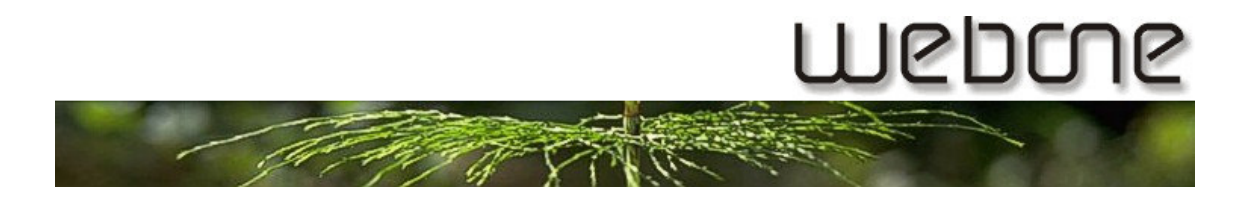

1711

~ .

### Einrichtung einer FTP-Verbindung für einen EasyServer (Linux)

| 👫 PSFtp - Verbindungsmanager                  |                                    |       | I. Klicken Sie auf "Iveue       |
|-----------------------------------------------|------------------------------------|-------|---------------------------------|
| E⊢⊛ Gespeicherte Verbindungen<br>ImeDomäne.ch | FTP-Server www.ihreDomäne.ch       |       | Seite" um eine neue             |
|                                               | Port Typ                           |       | verbindung zu erstellen.        |
|                                               | 21 AutoDetect                      | -     | Geben Sie der                   |
|                                               | Beschreibung:                      |       | Verbindung einen                |
|                                               |                                    |       | Namen (z.B.:                    |
|                                               |                                    | -     | "ihreDomäne.ch")                |
|                                               | IL-CTDD and transmission           |       | 2 Tragen Sie unter <i>FTP</i> - |
|                                               | Benutzername: Inin reperiodzername |       | Sorvor:"                        |
|                                               | Kennwort:                          |       | verver.                         |
|                                               | Account:                           |       | "www.inrebomane.cn              |
|                                               | Start Verz. FTP: //web             |       | ein                             |
|                                               | Start Verz Lokał                   | æ     | 3. Tragen Sie unter             |
|                                               | Verbindung indexieren              |       | <i>"Benutzername:"</i> und      |
|                                               | Anonym anmelden                    |       | <i>"Kennwort:"</i> Ihre FTP-    |
|                                               | _ Verbindungstyp                   |       | Benutzerdaten ein (Die          |
|                                               | Direkt C Proxy                     |       | Benutzerdaten finden            |
|                                               |                                    |       | Sie auf Ihrem Webone-           |
|                                               |                                    |       | Kundenblatt Falls nicht         |
|                                               |                                    | 1.09  | Nundenblatt. Fails filte        |
| Neue Gruppe Neue Seite Loschen Verbinden      | Schließen                          | Hilfe | vornanden, bille bei            |
|                                               |                                    |       | Webone melden!)                 |

Starten Sie die PSFtp Free-Software und öffnen Sie den Verbindungsmanager!

4. Tragen Sie unter "Start Verz. FTP:" "/web" ein

Die Verbindung zu Ihrem Server ist nun fertig konfiguriert! Mit einem Klick auf "Verbinden" wird die Verbindung hergestellt.

| Im linken Fenster<br>werden lokale | I PSFTP FREE - [212:243.170:233]                                                  |                                    |                                      |             |              |             |               |                  |
|------------------------------------|-----------------------------------------------------------------------------------|------------------------------------|--------------------------------------|-------------|--------------|-------------|---------------|------------------|
| Daton angozoigt                    | 요A1 요C1 요D1 요E1 요F1 요G1 요H1 👋 🖥 Ordner 🖻 5 🗴 🚸 . 🕼 Codner 🖻 5 🙆 🗶 🖫 🖫 🗑 🗑 🗮 👘 🖏 😓 |                                    |                                      |             |              |             |               |                  |
| Daten angezeigt,                   | E:\Eigene Dateien\V                                                               | Vebs\kaelin.ch\                    | Collectort am                        | •<br>  Attr | i /web       | Craße       | Turn          | Taindart am      |
| während im                         | standseite                                                                        | Dateiordner                        | 24.02.2003 18:19                     |             | index.html   | 155         | HTML-Dokument | 06.08.2003 08:24 |
| rechten Fenster                    | index.html                                                                        | Dateiordner<br>1.631 HTML-Dokument | 24.02.2003 18:23<br>02.08.2002 01:00 | a           |              |             |               |                  |
| der Inhalt Ihres                   |                                                                                   |                                    |                                      |             |              |             |               |                  |
| Servers angezeigt                  |                                                                                   |                                    |                                      |             |              |             |               |                  |
| wird.                              |                                                                                   |                                    |                                      |             |              |             |               |                  |
| Mittels Drag&Drop                  |                                                                                   |                                    |                                      |             |              |             |               |                  |
| können nun                         |                                                                                   |                                    |                                      |             |              |             |               |                  |
| Dateien auf den                    |                                                                                   |                                    |                                      |             |              |             |               |                  |
| Server koniert                     |                                                                                   |                                    |                                      |             |              |             |               |                  |
| werden                             |                                                                                   |                                    |                                      |             |              |             |               |                  |
| werden.                            |                                                                                   |                                    |                                      |             |              |             |               |                  |
|                                    |                                                                                   |                                    |                                      |             |              |             |               |                  |
|                                    |                                                                                   |                                    |                                      |             |              |             |               |                  |
|                                    |                                                                                   |                                    |                                      |             |              |             |               |                  |
|                                    |                                                                                   |                                    |                                      |             |              |             |               |                  |
|                                    |                                                                                   |                                    |                                      |             | •            |             |               | Þ                |
|                                    | (i) Objekte: 3                                                                    | Markiert: 0 Freier Sp              | eicher: 2.47 GB                      |             | i Objekte: 1 | Markiert: 0 |               |                  |
|                                    | <ul> <li>Verbunden mit 2</li> </ul>                                               | 12.243.170.233 (212.243.170.233)   |                                      |             |              |             | 600           | 00:00:26         |

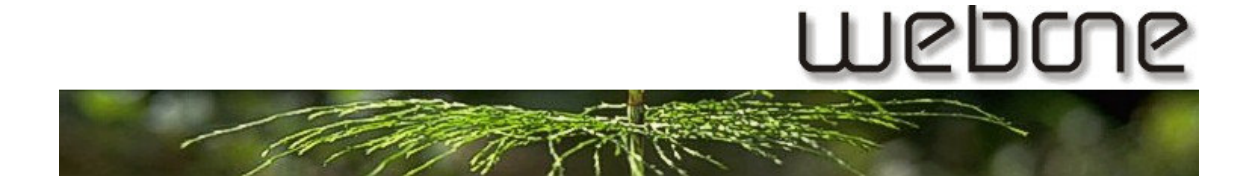

#### Einrichtung einer FTP-Verbindung für einen ProfiServer (Windows 2000)

Starten Sie die PSFtp Free-Software und öffnen Sie den Verbindungsmanager!

| 💱 PSFtp - Verbindungsmanager                          |                                                                                                    |        | 1. Klicken Sie auf                                                                                                    |
|-------------------------------------------------------|----------------------------------------------------------------------------------------------------|--------|----------------------------------------------------------------------------------------------------|
| □- @ Gespeicherte Verbindungen □- • interDomäne ch Bi | TP-Server: www.ihreDomäne.ch<br>Pot Typ<br>21 AutoDetect<br>schreibung:                                                                           | ×<br>× | Seite" um eine u<br>Verbindung zu e<br>Geben Sie der<br>Verbindung eine<br>Namen (z.B.:                                                                                                    |
| Be<br>Star<br>Start                                   | Autzername:<br>Kennwort<br>Account<br>Verz. FTP:<br>Verz. Lokat<br>Verbindung indexieren<br>Anonym anmelden<br>Verbindungstyp<br>© Direkt © Proxy | × 20   | "IhreDomane.ch<br>2. Tragen Sie unte<br>Server:"<br>" <u>www.ihreDoma</u><br>ein<br>3. Tragen Sie unte<br>"Benutzername<br>"Kennwort:" Ihre<br>Benutzerdaten<br>Sie auf Ihrem M<br>Kundenblatt. Fa |
| Neue Gruppe Neue Seite Löschen Verbinden              | Schli <u>e</u> ßen <u>H</u> ilfe                                                                                                    |        | vorhanden, bitte                                                                                                    |

- "Neue neue erstellen. en h")
- er<sup>′</sup> "*FTP*-<u>äne.ch</u>"
- er e:" und e FTPein (Die finden Vebonealls nicht e bei Webone melden!)

Die Verbindung zu Ihrem Server ist nun fertig konfiguriert! Mit einem Klick auf "Verbinden" wird die Verbindung hergestellt.

Im linken Fenster werden lokale Daten angezeigt, während im rechten Fenster der Inhalt Ihres Servers angezeigt wird. Mittels Drag&Drop können nun Dateien auf den Server kopiert werden.

| ) ↓ PSFTP FREE - [212.243.170.233]                   |                                                 |                                                          |         |                |                  |       | _8×             |                  |
|------------------------------------------------------|-------------------------------------------------|----------------------------------------------------------|---------|----------------|------------------|-------|-----------------|------------------|
| 👫 Verbindung Extras Ansicht Hilfe Lokal FTP-Server 🗗 |                                                 |                                                          |         |                |                  |       | _ 8 ×           |                  |
| 🕺 % Verbindungsman                                   | ager 💋 Schnell verbinden 🥥 Verbir               | idung trennen                                            |         |                |                  |       |                 | -                |
| - A:\ - C:\ -                                        | D:\ 👝 E:\ 👝 F:\ 🦳 G:\ 📻 H:\                     | 🙄 🖡 🎦 Ordiner 💼                                          | s 🗙 🚸 . | 🛛 🐎 🔁 Ordner 🚺 | <b>-</b> 5 🔘 🛪 🕅 |       | · 🖶 🌐 🖉 🖉       | : <u> </u>       |
| E:\Eigene Dateien\W                                  | /ebs\kaelin.ch\                                 |                                                          | •       | /web           |                  |       |                 |                  |
| Name                                                 | Größe Typ                                       | Geändert am                                              | Attr    | Name           |                  | Größe | Тур             | Geändert am      |
| 2 vnobsete<br>→ vnobsete<br>→ ndex.html              | Dataondher<br>Dataondher<br>1.631 HTML-Dokument | 24.02.2003 19:19<br>24.02.2003 19:23<br>02.08.2002 01:00 | a       | Index.html     |                  | 155   | H I ML-Dokument | 06.06.2003 06:24 |
|                                                      |                                                 |                                                          |         | ۲<br>•         |                  |       |                 | ×                |
| (i) Objekte: 3                                       | Markiert: 0 Freier S                            | beicher: 2.47 GB                                         |         | ( Objekte: 1   | Markiert: 0      |       |                 |                  |
| Verbunden mit 21                                     | 2.243.170.233 (212.243.170.233)                 |                                                          |         |                |                  |       |                 | 00:00:26         |